## ขั้นตอนการลงทะเบียน โดยการเลือกรายวิชา ด้วยตนเอง ประจำปีการศึกษา 2/2562

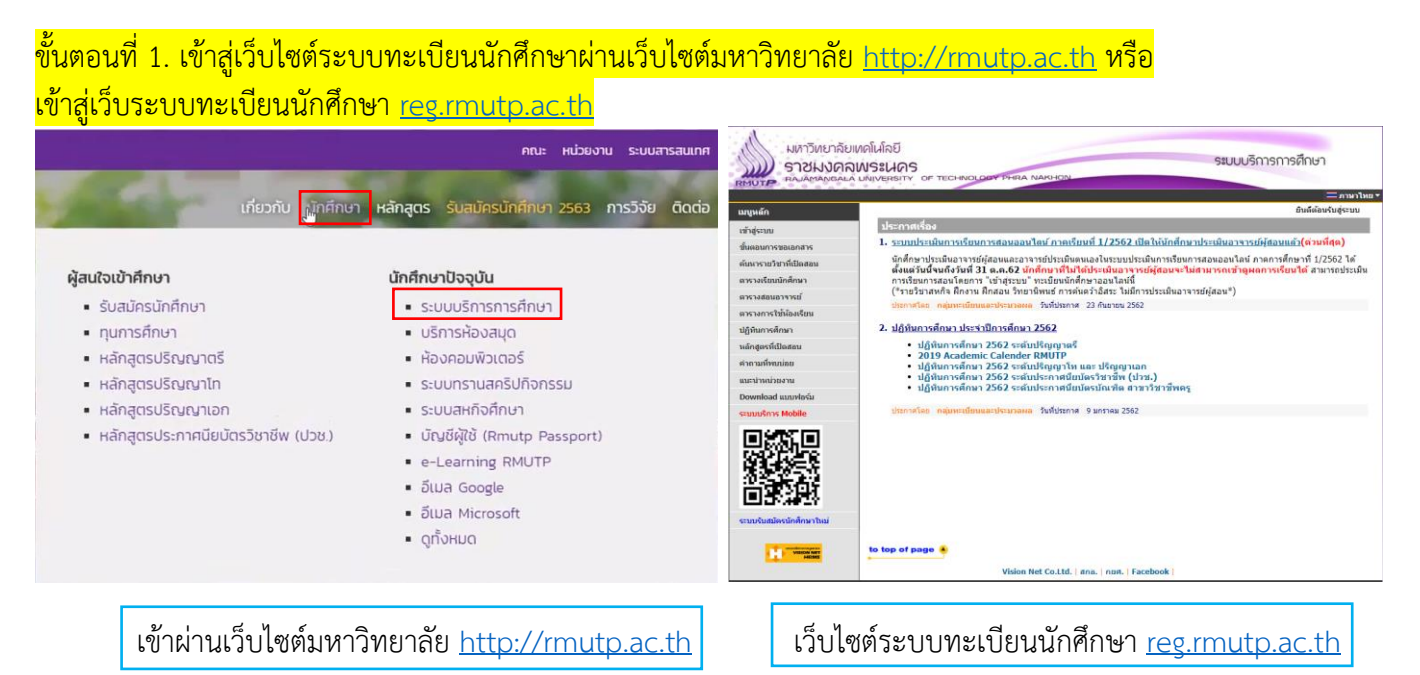

## ขั้นตอนที่ 2. คลิกเข้าสู่ระบบทะเบียนนักศึกษา

มนูหลัก ยินดีต้อนรับสู่ระบบบริการการศึกษา เข้าสู่ระบบ <u>เการเรียนการสอนออนไลน์ ภาคเรียนที่ 1/2562 เปิดให้นักศึกษาประเมินอาจารย์ผู้สอนแล้ว(ด่วนที่สุด)</u> ขั้นตอนการขอ นักศึกษาประเมินอาจารย์ผู้สอนและอาจารย์ประเมินตนเองในระบบประเมินการเรียนการสอนออนไลน์ ภาคการศึกษาที่ 1/2562 ได้ ตั้งแต่วันนี้จนถึงวันที่ **31 ต.ค.62 บักศึกษาที่ไปได้ประเมินอาจารย์ผู้สอนจะไม่สามารถเข้าดูผลการเรียนได้** สามารถประเมิน การเรียนการสอนโดยการ "เข้าสู่ระบบ" ทาะเขียนนักศึกษาออนไลน์นี้ (\*รายวิชาสหกิจ ศึกงาน ศึกสอน วิทยานิพนธ์ การคันคว่าอิสระ ไมมีการประเมินอาจารย์ผู้สอน\*) ด้นหารายวิชาที่เปิดสอน ตารางเรียนนักศึกษา ตารางสอนอาจารย์ กาศโดย กลุ่มทะเบียนและประมวลผล วันที่ประกาศ 23 กันยายน 2562 ตารางการใช้ห้องเรียน 2. ปฏิทินการศึกษา ประจำปีการศึกษา 2562 ปฏิทินการศึกษา ปฏิทินการศึกษา 2562 ระดับปริญญาตรี
2019 Academic Calender RMUTP หลักสตรที่เปิดสอน คำถามที่พบบ่อย 2013 Academic Calender NMOLE 4
 ปฏิทินการศึกษา 2562 ระดับปริญญาโท และ ปริญญาเอก
 ปฏิทินการศึกษา 2562 ระดับประกาศนี้ยบัตรวิชาชีพ (ปวช.)
 ปฏิทินการศึกษา 2562 ระดับประกาศนี้ยบัตรบัณฑิต สาขาวิชาชีพครู แนะนำหน่วยงาน Download ແນນฟอร์ม ประกาศโดย กลุ่มทะเบียนและประมวลผล วันที่ประกาศ 9 มกราคม 2562 ຮະບານເຮັດວຣ Mobile to top of page 🔺 Vision Net Co.Ltd. | สกอ. | กยศ. | Faceb

| $\cap$     | รหัสประจำตัว |             | < รหั | สนักศึกษาพร้อมใส่ขีด |
|------------|--------------|-------------|-------|----------------------|
|            | รหัสผ่าน     |             | < 5   | หัสเข้าใช้ Internet  |
| 110        |              |             |       | 2                    |
| <i>~</i> 1 |              | เข้าสู่ระบบ |       |                      |

### ขั้นตอนที่ 3. เข้าเมนูลงทะเบียนดังรูป

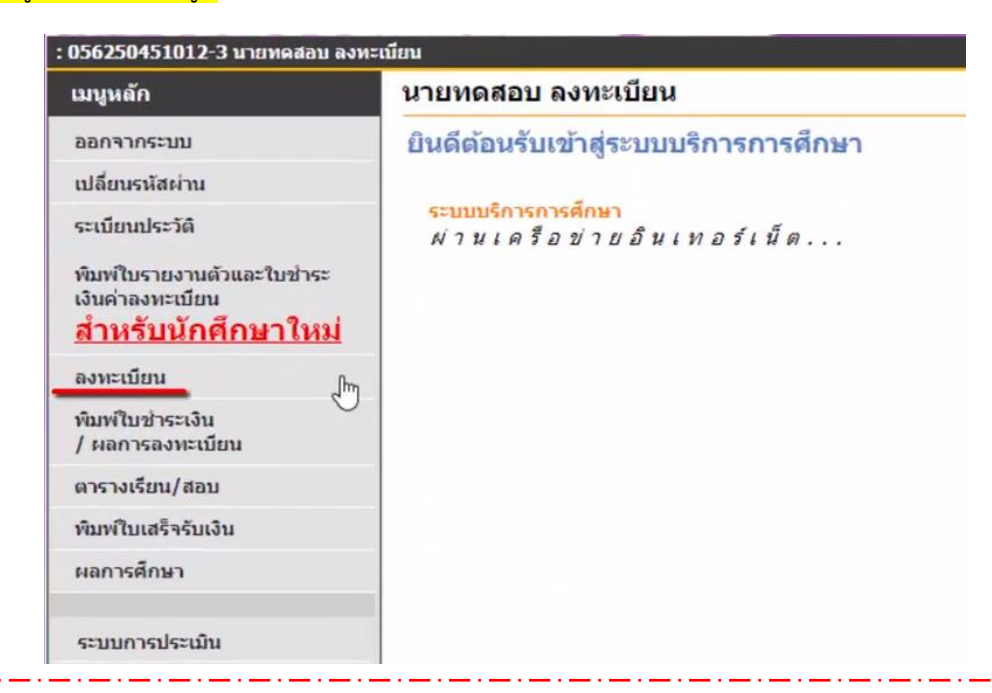

\*\*\* <mark>ก่อนนักศึกษาเลือกรายวิชาศึกษาทั่วไปหรือรายวิชาใด ๆ</mark> นักศึกษาทุกคนต้องศึกษาโครงสร้างหลักสูตรของนักศึกษาเอง ว่าในแต่ละหมวดรายวิชานั้นต้องทำการเรียนให้ผ่านจำนวนกี่หน่วยกิต ซึ่งนักศึกษาทุกคนสามารถเข้าศึกษาข้อมูลหลักสูตรของ นักศึกษาเองได้ที่ลิงก์นี้ <u>https://www.rmutp.ac.th/ปริญญาตรี/</u> \*\*\*

|                                                                                                    | คณะ หน่วยงาน ระบบสารสนเทศ                                                                                                    | มหาวิทยาลัยแคลไมโลยี<br>ราชมงคลพระนคร                                                                                                    | เกี่ยวกับ นักศึกษา หลักสูตร รับสมัครนักศึกษา 2563 การวิจัย ติดต่อ                                                                                                    |
|----------------------------------------------------------------------------------------------------|----------------------------------------------------------------------------------------------------|----------------------------------------------------------------------------------------------------|----------------------------------------------------------------------------------------------------|
| เกี่ยวกับ                                                                                                    | นักศึกษา หลักสูตร รับสมัครนักศึกษา 2563 การวิจัย ติดต่อ                                                                                                    | หลักสูตรระดับปริญญาตรี                                                                                                    |                                                                                                    |
|                                                                                                    |                                                                                                    | คณะครุศาสตร์อุตสาหกรรม<br>Faculty of Industrial Education                                                                                                    | คณะวิศวกรรมศาสตร์<br>Faculty of Engineering                                                                                                    |
| ราชมงคลพระบครับเดสอบเต็มหลุด<br><ul> <li>หลักสูตรปริญญาตรี</li> <li>หลักสูตรปริญญาโท</li> <li>หลักสูตรปริญญาเอก</li> <li>หลักสูตร ปวช.</li> <li>หลักสุตรภาษาอังกฤษ</li> </ul> | <ul> <li>จัดการเรียบการสอบออกเบน 9 คณะ</li> <li>คณะครุศาสตร์อุตสาหกรรม</li> <li>คณะเทคโนโลยีศุกหารมศาสตร์</li> <li>คณะเทคโนโลยีส์อสารมวลชน</li> <li>คณะบริหารธุรกิจ</li> <li>คณะวิทยาศาสตร์และเทคโนโลยี</li> </ul>           |                                                                                                    | <ul> <li>วก น. สายว่ายาวิจารระเบิฟฟ้า</li> <li>จาม น. สายว่ายาวิจารระเบิฟฟ้า</li> <li>จาม น. สายว่ายาวิจารระเบิฟร์อาล</li> <li>จาม น. สายว่ายาวิจารระเบิฟร์อาส</li> <li>จาม น. สายว่ายาวิจารระเบิฟร์อาส</li> <li>จาม น. สายว่ายาวิจารระเบิฟร์อาส</li> <li>จาม น. สายว่ายาวิจารระเบิฟร์อาส</li> <li>จาม น. สายว่ายาวิจารระเบิฟร์อาส</li> <li>จาม น. สายว่ายาวิจารระเบิฟร์อาส</li> </ul>                                                                                                    |
| <b>v</b>                                                                                                    | <ul> <li>คณะวิศวกรรมศาสตร์</li> <li>คณะอุตสาหกรรมสิ่งกอและออกแบบแฟชั่น</li> <li>คณะสถาปัตยกรรมศาสตร์และการออกแบบ</li> <li>คณะศิลปศาสตร์</li> </ul>                                                                           | <ul> <li>คอเมซ of Home Economics Technology</li> <li>คกม. สามาวิชาอากสอกแบบเพชิ่มค้าและครื่องเต่งงามย</li> <li>คกม. สามาวิชาอากสระกิมสาหกรรมการปริการสาหาร</li> <li>คกม. สามาวิชาอากสระกิมสาหกรรมการปริการสาหาร</li> <li>คกม. สามาวิชาอากสระกิมสาหารรมสาหาร</li> <li>คกม. สามาวิชาอากสระกิมสาหารรมสาหารร</li> <li>คกม. สามาวิชาอากสระการปลาสินสาหารี (อังเนื่อง)</li> </ul> | <ul> <li>ລາມ ລາຍເຮັດກິນກາຣແກຣນີ້ຖ້ອງຄືກາ</li> <li>ລາມ ລາຍເກີດຮັບກາຣແກຣນີ້ຖ້ອງຄືກາ</li> <li>ລາມ ລາຍເກີດຮັບກາຣແກຣໂລຍເຮັດຮວມເຮັດກາວແຮ້ນຍິນ (ຮ່ວເຮັດຈ)</li> <li>ລາມ ລາຍເກີດຮັບກາຣແຮ້ອງຄາຍເຮັດຮູ້</li> <li>ລາມ ລາຍເຮັດຮູ້</li> <li>ລາມ ລາຍເຮັດຮູ້</li> <li>ລາມ ລາຍເຮັດຮູ້</li> <li>ລາຍເຮັດຮູ້</li> <li>ລາຍເຮັດຮູ້</li></ul> |
|                                                                                                    | <b>รายละเอียดหลักสูตร</b><br>ชื่อเดิม (โทม)<br>คศกรรมศาสตรปัณฑิต (อาหารและไทยนาการ)                                                                                                    | รูปแบบของหลักสูตร<br>หลักสูตรระดับปริณญาตรี 4 D                                                                                                    |                                                                                                    |
|                                                                                                    | ซื้อปอ (ทย)<br>คศ.น. (อาหารและไทชนาการ)                                                                                                    | ศาใช้ง่ายต่อภาคการศึกษา<br>• ภาคปกติ 13,000 บาท                                                                                                    |                                                                                                    |
|                                                                                                    | ຮົ່ວເຕັ້ນ (ອັວກຖຸບ)<br>Bachelor of Home Economics (Foods and Nutrition)<br>ຮົ່ວຢ່ວ (ອັວກຖຸບ)                                                                                                    | คุณสมบัติผู้เข้าศึกษา<br>• สำเร็จการศึกษาระดับมัธยมศึกษาตอนปลาย หรือเทียบเท่า ทุก<br>• สำเร็จการศึกษาระดับประกาศนิยบัตรวิชาชีพ (ปวช.) สามาวิชา                                                                                                    | าประเภทวิชา<br>อาหารและ                                                                                                    |
|                                                                                                    | B.H.E. (Foods and Nutrition)<br>ไฟเล็รายละเอียดหลักสูดร<br>[ฏิ กษกรรมศาสตรบัณฑิต สาขาวิชาอาหารและไทยบาการ (รายละเอียดหลักสูตร<br>ฉบับเต็ม)<br>[ฏิ กษกรรมศาสตรบัณฑิต สาขาวิชาอาหารและไทยบาการ (รายละเอียดหลักสูตร<br>ฉบับช่อ) | โทยมาการหรือสาขาวิชาที่เกี่ยวข้อง                                                                                                    |                                                                                                    |
|                                                                                                    |                                                                                                    |                                                                                                    |                                                                                                    |
|                                                                                                    | *** ลิงก์การเข้าดข้อมูลง                                                                                                    | หลักสูตรของนักศึกษา ***                                                                                                    |                                                                                                    |

## ขั้นตอนที่ 4. คลิกปุ่ม ดึงรายวิชาจากแผน เพื่อดึงราชวิชาที่ทางมหาวิทยาลัยจัดไว้ให้ ดังรูป

| : 056250451012-3 นายทดสอบ ลงห | งพะเบียน                                                                                                    | 🔻 💳 ภาษาไทย 🔻 |
|-------------------------------|----------------------------------------------------------------------------------------------------|---------------|
| เมนูหลัก                      | รายวิชาที่ต้องการลงทะเบียน                                                                                                 |               |
| ถอยกลับ                       | คู่มืออธิบายขั้นตอนการลงทะเบียนเรียนผ่านเว็บไซด์                                                                           |               |
| แสดงหลักสูตร                  | <ul> <li>ขั้นตอนการลงทะเบียนเรียนตามแผนการเรียน</li> <li>ขั้นตอนการลงทะเบียนเรียนธุระเวิชามีของไอไว้ในออบแนนอาร</li> </ul> |               |
| ด้นหารายวิชา                  | • วันของการสงทะเออนรอนรายาวาทของอย่าง(นอกสงคมการ                                                                           |               |
| คำนวณค่าใช้จ่าย               | ภาคการศึกษาที่ 1/2562 ดึงรายวิชาจากแผน                                                                                     |               |
| แสดงตารางเรียน/สอบ            | รหัสวิชา ชื่อรายวิชา หน่วยกิต กลุ่ม แม เ เวลา                                                                              |               |
| ยืนยันการลงทะเบียน            |                                                                                                    |               |
|                               | ตรวจสอบ                                                                                                    |               |
|                               |                                                                                                    |               |
|                               |                                                                                                    |               |
|                               |                                                                                                    |               |
|                               |                                                                                                    |               |
|                               |                                                                                                    |               |
|                               |                                                                                                    |               |
|                               |                                                                                                    |               |
|                               |                                                                                                    |               |

## จะพบกับรายวิชาที่ทางมหาวิทยาลัยจัดไว้ให้บางส่วน

| รหัสวิชา  |      | ชื่อรายวิชา                                                       | หน่วยกิด | กลุ่ม | แบบ | เวลา                                               |
|-----------|------|-------------------------------------------------------------------|----------|-------|-----|----------------------------------------------------|
| HR        | [ลบ] | Home Room                                                         | 0        | ###   | 99  | TU16:00-17:00 6202                                 |
| EN2041201 | [ຄນ] | Computer Programming                                              | 3        | 04    | GD  | TH08:00-10:00 9703<br>TH10:00-12:00 9703           |
| EN2082101 | [ຄນ] | Basic Jewelry 1                                                   | 1        | 01    | GD  | FR08:00-09:00 6104<br>FE 10/10/62 09:00-10:00 6201 |
| EN2082106 | [คบ] | Practice in Design Innovation and Analysis of Jewelry<br>Modeling | 2        | 01    | GD  | TU13:00-16:00 6202<br>TU09:00-12:00 6202 2         |
| EN2082103 | [ຄນ] | Metal Jewelry Mold Making                                         | 1        | 01    | GD  | MO08:00-09:00 6104<br>FE 09/10/62 12:00-13:00 620  |
| EN2082104 | [ลบ] | Practice in Metal Jewelry Mold Making                             | 2        | 01    | GD  | MO13:00-16:00 6104<br>MO09:00-12:00 6104           |
| EN2082105 | [ຄນ] | Design Innovation and Analysis of Jewelry Modeling                | 3        | 01    | GD  | TU08:00-09:00 6202<br>FE 07/10/62 09:00-10:00 620  |
| EN2082102 | [ลบ] | Practice in Basic Jewelry 1                                       | 2        | 01    | GD  | FR09:00-12:00 6104<br>FR13:00-16:00 6104           |
|           |      | จำนวนหน่วยกิตรา                                                   | วม 12    |       |     | ด่าใช้จ่าย 13,000.00                               |

\*\*\* 1 คือ รายละเอียดรายวิชา
 \*\*\* 2 คือ วัน และ เวลาเรียน
 \*\*\* 3 คือ หน่วยกิตรายวิชา และ หน่วยกิตรวมที่เลือกลงทะเบียนไว้

## ขั้นตอนที่ 5. เข้าสู่เมนู ค้นหารายวิชา ดังรูป

| : 056250451012-3 unmedian ex         | งพะเมียน                                             |                                                                                                    |             |         |       |      | • = ภาษาไหย •                                       |
|--------------------------------------|------------------------------------------------------|----------------------------------------------------------------------------------------------------|-------------|---------|-------|------|-----------------------------------------------------|
| เมญหมัก<br>ดออกมัน<br>แต่ฉามลักสู่จะ | รายวิชาที่ต้องส<br>คู่มีวอธิบายขั้นตอน<br>ในตอนการอง | าารองทะเบียน<br>การองทะเบียนเรียนผ่านเว็บใชด์<br>ทะเบียนเรียนตามแผนการเรียน<br>ทะเบียนเรียนรายวิชาที่ขอเปิดไว้(นอกแผนการเรี | iuu)        |         |       |      |                                                     |
| ด้านการแก้งก                         |                                                      | 52                                                                                                    | ดึงรายวิชาจ | ากแหน   |       |      |                                                     |
| HILMEHILSTIL                         | าพัสวัชา                                             | นี่อรายวิชา                                                                                                    | W           | ນ່າແຄ້ອ | กลุ่ม | ສາກເ | เวลา                                                |
| แสลงตารวงเรียน/สอบ                   | HR [au]                                              | Home Room                                                                                                    |             | 0       | ***   | 99   | TU15:00-17:00 5282                                  |
| ยืนมันการองหะเมื่อน                  | EN2041201 [au]                                       | Computer Programming                                                                                                    |             | 3       | 04    | GD   | TH08:00-10:00 9782<br>TH10:00-12:00 9782            |
|                                      | EN2082101 [au]                                       | Basic Jewelry 1                                                                                                    |             | 1       | 01    | GD   | FR08:00-09:00 6104<br>FE 10/10/62 09:00-10:00 6201  |
|                                      | EN2082106 [au]                                       | Practice in Design Innovation and Analysis of Jewelry<br>Modeling                                                           |             | 2       | 01    | GD   | T013:00-16:00 6202<br>T005:00-12:00 6202            |
|                                      | EN2082103 [au]                                       | Metal Jewelry Mold Making                                                                                                   |             | 1       | 01    | GD   | PI008-00-09-00 6184<br>FE 09/16/42 12:60-13:00 6282 |
|                                      | EN2082104 [au]                                       | Practice in Metal Jewelry Mold Making                                                                                       |             | 2       | 01    | GD   | H013:00-16:00 610H<br>H009:00-12:00 610H            |
|                                      | EN2082105 [au]                                       | Design Innovation and Analysis of Jewelry Modeling                                                                          |             | 1       | 01    | GD   | TU08:00-09:00 5202<br>FE 07/10/62 09:00-10:00 5202  |
|                                      | EN2082102 [au]                                       | Practice in Basic Jewelry 1                                                                                                 |             | 2       | 01    | GD   | FR29-00-12:00 5204<br>FR13:00-36:00 5305            |
|                                      |                                                      | สามวงหม่วย                                                                                                    | เกิดรวม     | 12      |       |      | ดำไข้จาย 13,000.00                                  |
|                                      |                                                      |                                                                                                    | R           | บรุษยา  |       |      |                                                     |

# ขั้นตอนที่ 6. กรอกรหัสวิชา หรือ ชื่อวิชา ที่ต้องการลงทะเบียน

| เมนูหลัก | รับเรื่∎ ก่องเรงเรอเรอเรรี่∜ ก้ออ ออกรับแร <sup>™</sup> น่เรื่อง 1000 ▼                                                                          |
|----------|----------------------------------------------------------------------------------------------------|
| ถอยกลับ  | 1000 ▼                                                                                                    |
|          | • ขั้นที่ <b>2</b> ปีการศึกษา 2562 ▼ - 1 ▼                                                                                                    |
|          | ขั้นที่ 3 <mark>ป้อนข่อความลงในช่องรหัสวิชาและ/หรือชื่อวิช</mark> าแล้วกดปุ่ม ค้นหา เพื่อเริ่มทำการค้นหาดามเงื่อนไข<br>รหัสวิชา - ชื่อวิชา ค้นหา |
|          | <ul> <li>ดัวอย่าง</li> <li>*** กรอกอย่างใด อย่างหนึ่ง ***</li> </ul>                                                                             |
|          | 1. ค้นหาวิชาที่มีรหัสขึ้นดันด้วย <u>102</u>                                                                                                    |
|          | ป้อน 102* ลงในช่องรหัสวิชา                                                                                                    |
|          | 2. ค้นหาวิชาที่มีคำว่า <u>world</u> เป็นส่วนหนึ่งของชื่อวิชา                                                                                     |
|          | ป้อน *world* ลงในช่องชื่อวิชา                                                                                                    |
|          | 3. ค้นหาวิชาที่มีชื่อวิชาลงท้ายด้วย finance                                                                                                    |
|          | ป้อน *finance ลงในช่องชื่อวิชา                                                                                                    |
|          | 4. แสดงรายวิทาของสาขาวิทาวิศวกรรมศาสตร์                                                                                                    |
|          | เลือกหม่ายงามสาขาวิชาวิสากรรมศาสตร์                                                                                                    |
|          | รายการและอย่างสาม 1.51 การการการการการการการการการการการการการก                                                                                  |
|          |                                                                                                    |
|          | บอน 102↑ ลงเนชองรหสวชา และบอน ^เบองดน ลงเนชองชอวิชา                                                                                              |

## \*\*\* สามารถค้นหา รหัสวิชา และ ชื่อวิชาได้จากเมนู แสดงหลักสูตรดังรูป \*\*\*

| : 056250451012-3 นายทดสอบ ลงทะ | เบียน                                                                                  |                         |
|--------------------------------|----------------------------------------------------------------------------------------|-------------------------|
| เมนูหลัก                       | รายวิชาที่ต้องการลงทะเบียน                                                             |                         |
| ถอยกลับ                        | <u>ค</u> ู่มืออุธิบายขั้นตอนการลงทะเบียนเรียนผ่านเว็บไซฺต์                             |                         |
| แสดงหลักสูตร                   | ขั้นตอนการลงทะเบียนเรียนตามแผนการเรียน<br>ขั้นตอบการลงทะเบียบเรียบรายาิชาที่ขอเปิดไว้ไ | ้นออแผนอาร              |
| ด้นหารายวิชา                   | เรียน)                                                                                 |                         |
| ดำนวณค่าใช้จ่าย                | ภาคการศึกษาที่ 1/2562                                                                  | ดึงรายวิชาจากแผน        |
| แสดงตารางเรียน/สอบ             | รหัสวิชา ชื่อรายวิชา                                                                   | หน่วยกิต กลุ่ม แบบ เวลา |

| โครงสร้างหลักสูตรวิชา                                                     |           |
|---------------------------------------------------------------------------|-----------|
| หมวดวิชาศึกษาทั่วไป จำนวนหน่วยกิตแต่ละหมวดที่ต้องผ่านตามโครงสร้างหลักสูตร | 30หน่วย   |
| กลุ่มวิชาภาษาไทย                                                          | 3หน่วย    |
| GE2100103 Thai for Presentation                                           | 3 (3-0-6) |
| ภาษาไทยเพื่อการนำเสนอ                                                     |           |
| GE2100105 Thai Writing for Careers                                        | 3 (3-0-6) |
| การเขียนภาษาไทยเพื่ออาชีพ                                                 |           |
| GE2100104 Thai Literature                                                 | 3 (3-0-6) |
| วรรณคดีไทย                                                                |           |
| GE2100102 Thai for Business Communication                                 | 3 (3-0-6) |
| ภาษาไทยเพื่อการสื่อสารธุรกิจ                                              |           |
| GE2100101 Thai for Communication                                          | 3 (3-0-6) |
| ภาษาไทยเพื่อการสื่อสาร                                                    |           |
| กลุ่มวิชาภาษาต่างประเทศ                                                   | 12หน่วย   |
| GE2200105 English Conversation                                            | 3 (3-0-6) |
| การสนทนาภาษาอังกฤษ                                                        |           |

### ขั้นตอนที่ 7. เลือกรายวิชาที่ต้องการลงทะเบียน โดยที่นักศึกษาทุกคนต้องตรวจสอบข้อมูลที่จะเลือกลงทะเบียนในส่วนต่าง ๆ ดังนี้

| รนัสวิชา                       | ชื่อรายวิชา                                                            | หม่วยกิด               | רפכו     |                      | ข้อา  | เลราย  | าชาใบร์ | โการศึก | ษาที่ | 2562/1   |
|--------------------------------|------------------------------------------------------------------------|------------------------|----------|----------------------|-------|--------|---------|---------|-------|----------|
|                                |                                                                        |                        |          | 3 🚽                  | กลุ่ม | รับ ลง | ) เหลือ | สถานะ   |       | รุ่น     |
| เทร พระนคร                     | ศูนยเทเวศร                                                             |                        |          | _                    |       |        |         |         |       |          |
| บวเบเบ เบาตว 4<br>สังดัดคณะสิต | บบกต<br>ปดวสตร์                                                        |                        |          |                      | _     |        |         |         |       |          |
| GE2201101                      | . ภาษาอังกฤษ 1<br>• ผศ.ชฌานนท์ กณฑลบตร                                 | 3 (3-0-6)              | TH08:00- | 11:00 <u>4605</u>    | 18    | 45 24  | 21      | W       | 62 -  | ทสม./1   |
| GE2201101                      | . ภาษาอังกฤษ 1<br>• อาจารย์นุชนาฏ สายทอง                               | 3 (3-0-6)              | FR13:00- | 16:00 <u>4603</u>    | 19    | 45 27  | ' 18    | W       | 62 -  | ทสม./2   |
| GE2201101                      | . ภาษาอังกฤษ 1<br>• อาจารย์สุวรรณา เข็มแดง                             | -0-6)                  | MO08:00  | -11:00 <u>4603</u>   | 20    | 45 29  | 16      | W       | 62 -  | ทสม./3   |
| GE2201101                      | . ภาษาอังกฤษ 1<br>• อาจารย์สุวรรณา เข็มแดง                             | 3 (3-0-6)              | MO12:00  | -15:00 <u>4603</u>   | 21    | 45 31  | . 14    | W       | 62 -  | ทสม./4   |
| มทร.พระนคร                     | ศูนย์พระนครเหนือ                                                       |                        |          |                      |       |        |         |         |       |          |
| GE2201101                      | . ภาษาอังกฤษ 1<br>• อาจารย์สมทรง สุภาพ                                 | 3 (3-0-6)              | MO08:00  | -11:00 <u>1957</u>   | 29    | 50 38  | 12      | W       | 62 -  | ปยธ./1   |
| GE2201101                      | <ul> <li>ภาษาอังกฤษ 1</li> <li>อาจารย์สรวงกนก พิบูลธรรมนนท์</li> </ul> | 3 (3-0-6)              | WE12:00  | -15:00 <u>1963</u>   | 30    | 47 34  | 13      | W       | 62 -  | ปคก./1   |
| GE2201101                      | <ul> <li>ภาษาอังกฤษ 1</li> <li>อาจารย์พรพิไล เติมสินสวัสดิ์</li> </ul> | 3 (3-0-6)              | TU13:00- | 16:00 <u>1964</u>    | 31    | 52 40  | ) 12    | W       | 62 -  | ปคก./2   |
| มทร.พระนคร                     | ศูนย์โชดิเวช                                                           |                        |          |                      |       |        |         |         |       |          |
| ปริญญาตรี 5                    | ปี ปกติ                                                                |                        |          |                      |       |        |         |         |       |          |
| GE2201101                      | ภาษาอังกฤษ 1<br>• Mr.JONATHAN RAMIREZ PINATACAN                        | 3 (3-0-6)<br>1         | MO13:00  | -16:00 <u>4301</u>   | 18    | 45 13  | 32      | W       | 62 -  | • ปสถ./1 |
|                                | 1 <u>ศูนย์ / วิทยา</u>                                                 | <mark>เขต</mark> ที่รา | ยวิชาเ   | ปิดให้ล <sub>ั</sub> | งทะเ  | บียนส  | อยู่    |         |       |          |
|                                | 2 วัน - เวลาเรีย                                                       | ยน - ห้อ               | งเรียน   | ของรา                | ยวิชา | I      |         |         |       |          |
|                                |                                                                        | •                      |          |                      |       |        |         |         |       |          |

#### 3.<u>ข้อมูลรายวิชา</u>

- กลุ่ม(Section) กลุ่มเรียน
- รับ จำนวนที่รับลงทะเบียน
- ลง จำนวนที่มีคนลงทะเบียนไปแล้ว
- เหลือ จำนวนที่ว่างที่ลงทะเบียนได้

หากนักศึกษาเลือกรายวิชาที่ต้องการลงทะเบียนได้แล้ว ให้คลิกที่รหัสวิชา และ คลิกเลือก ดังรูป

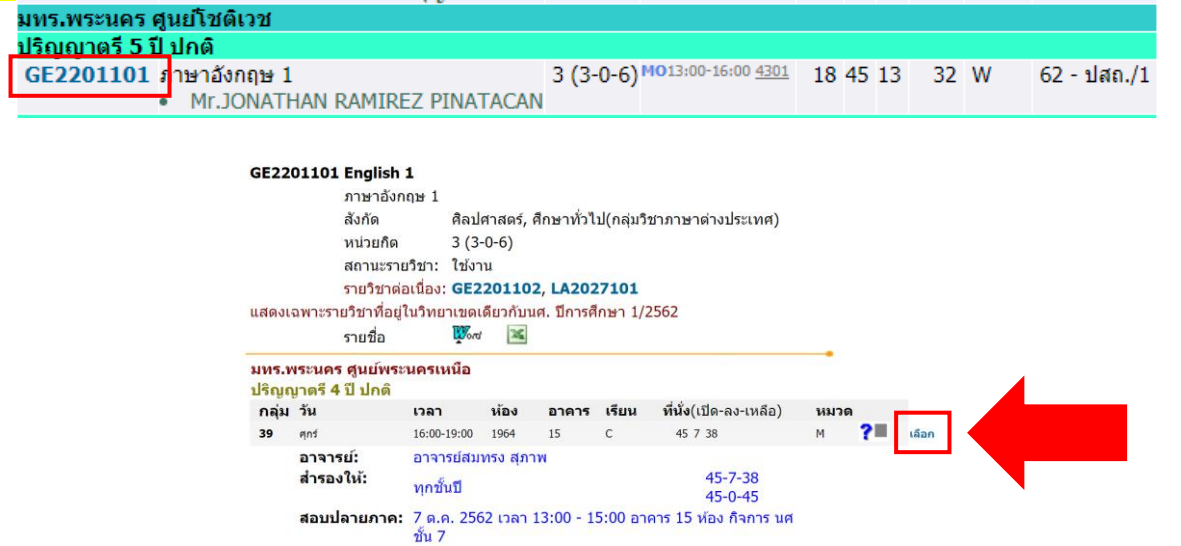

หากต้องการเลือกรายวิชาที่ต้องการเพิ่ม <u>ให้ทำตามขั้นตอนที่ 6 อีกครั้ง</u> แต่การลงทะเบียนในแต่ละภาคการศึกษา นักศึกษาสามารถลงทะเบียนได้<u>ไม่เกิน 22 หน่วยกิต</u> และสามารถลงเกิน 22 หน่วยกิต <u>แต่ไม่เกิน 25 หน่วยกิตได้</u> <u>เพียงแค่ 1 ภาคการศึกษา</u> ตลอดหลักสูตร และต้องได้รับอนุญาตจากคณบดี

หากนักศึกษาลงทะเบียนแล้ว <u>พบเจอการแจ้งเตือนจากระบบ</u> เช่น ห้องเรียนเต็ม หน่วยกิตเกิน ไม่สามารถกดยืนยัน การลงทะเบียนได้ <u>นักศึกษาต้องทำการลบข้อมูลการเลือก</u>ลงทะเบียนในรายวิชานั้น ๆ ก่อน จึงจะสามารถลงทะเบียนได้ ดังรูป EN2082102 [ฉบ] Practice in Basic Jewelry 1 (วันเวลาของดารางเรียนซ้อนกัน) GE2300103 [ฉบ] Research Methodology (วันเวลาของดารางเรียนซ้อนกัน)

### ขั้นตอนที่ 8. ยืนยันการลงทะเบียน 2 ครั้ง ในรายวิชาที่เลือกดังภาพ

| เมนูหลัก              | รายวิชาที่ต้องการลงทะเบียน                                                                                                    |           |
|-----------------------|----------------------------------------------------------------------------------------------------|-----------|
| ถอยกลับ               | คู่มืออธิบายขั้นตอนการลงทะเบียนเรียนผ่านเว็บไซด์                                                                                                    |           |
| แสดงหลักสูตร          | <ul> <li>ขั้นตอนการลงทะเบียนเรียนตามแผนการเรียน</li> </ul>                                                                                                    | E con c ) |
| ค้นหารายวิชา          | • ชนตอนการถงทะเบอนเรอนรายวชาทชอเบตเว(นอกแผนการเ                                                                                                    | รยน)      |
| คำนวณค่าใช้จ่าย       | รายังการเป็นการเป็นการเป็ | มม่วยกิด  |
| แสด เดารา แล้งหมุ/สมม | bom                                                                                                    | 0         |
| ยืนยันการลงทะเบียน    | Et an innovation and Analysis of Jewelry Modeling                                                                                                    | 1         |
| <u>Im</u>             | EN20 Proceed in Metal Jewelry Mold Making                                                                                                    | 2         |
|                       | EN2041201 [au] Computer Programming                                                                                                    | 3         |
|                       | EN2082103 [au] Metal Jewelry Mold Making                                                                                                    | 1         |
|                       | EN2082106 [au] Practice in Design Innovation and Analysis of Jewelry<br>Modeling                                                                                                    | 2         |
|                       | EN2082101 [au] Basic Jewelry 1                                                                                                    | 1         |

| : 056250451012-3 unumeda | บ สงทะเบยน         |                                                                                                    |                 |         |         | * = ภาษาไทย |
|--------------------------|--------------------|----------------------------------------------------------------------------------------------------|-----------------|---------|---------|-------------|
| เมนูหลัก                 | ยืนยันการลงทะเบียน |                                                                                                    |                 |         |         |             |
| ดอยกลับ                  |                    | นศ.โปรดดรวจสอบรายการลงทะเบีย<br>เม <mark>ื่อนศ.มบ เจแลว เนกดบุม กรุณากด</mark><br>ยืนยันการลงทะเบียน | u<br>Uu         |         |         |             |
|                          |                    | รายวิชาที่ต้องการลงทะเบียน                                                                           |                 |         |         |             |
|                          | >                  |                                                                                                    |                 |         |         |             |
|                          | รหัสวิชา           | ชื่อรายวิชา                                                                                          | แบบการ<br>ศึกษา | หน่วยก็ | ด กลุ่ม |             |
|                          | EN2041201          | Computer Programming<br>การโปรแกรมคอมพิวเตอร์                                                        | GD              | 3       | 4       |             |
|                          | EN2082101          | Basic Jewelry 1<br>พื้นฐานเครื่องประดับ 1                                                            | GD              | 1       | 1       |             |
|                          | EN2082102          | Practice in Basic Jewelry 1<br>ปฏิบัติการฝึกพื้นฐานเครื่องประดับ 1                                   | GD              | 2       | 1       |             |
|                          | EN2082103          | Metal Jewelry Mold Making<br>งานโครงสร้างรูปพรรณเครื่องประดับ                                        | GD              | 1       | 1       |             |
|                          | EN2082104          | Practice in Metal Jewelry Mold Making<br>ปฏิบัติการงานโครงสร้างรูปพรรณเครื่อง<br>ประดับ              | GD              | 2       | 1       |             |

## ขั้นตอนที่ 9. เลือกวิธีการชำระเงินที่ต้องการ และต้องดำเนินการชำระเงินในช่วงเวลาที่กำหนดไว้เท่านั้น

| นะมูหลัก   | ผลลงทะเบียน          |                                                                            |                                                                                                    |                                                     |                                        |                               |             |
|------------|----------------------|----------------------------------------------------------------------------|----------------------------------------------------------------------------------------------------|-----------------------------------------------------|----------------------------------------|-------------------------------|-------------|
| ออกสัน     | ปีการศึกษา ₹2562 ▶ / | 1                                                                          |                                                                                                    |                                                     |                                        |                               |             |
| -utata     |                      |                                                                            |                                                                                                    |                                                     |                                        |                               |             |
| ออกจากระบบ |                      |                                                                            |                                                                                                    |                                                     |                                        |                               |             |
|            |                      |                                                                            |                                                                                                    |                                                     | [tent                                  |                               |             |
|            |                      | 113.                                                                       | נאראר ענעיראיבי ביציר בארי אינעיידע אינ                                                                                                | Dill Pays                                           | nent)                                  |                               |             |
|            |                      |                                                                            |                                                                                                    |                                                     | H.                                     |                               |             |
|            |                      |                                                                            | states states                                                                                                    |                                                     |                                        |                               |             |
|            |                      |                                                                            | And Annual                                                                                                    |                                                     |                                        |                               |             |
|            |                      | พิมพ์ไบแก                                                                  | จังขอดการข่าระเงินทางเดาน์เตอร์เขอรวิเ                                                                                                 | d (Count                                            | er Ser                                 | vice)                         | )           |
|            |                      | พิมพ์ใบแ                                                                   | จังขอดการข่าระเงินทางเดาน์เตอร์เขอรวิ<br>ราชวิชาที่คงทะเมียนทั้งหมด                                                                    | d (Couni                                            | er Ser                                 | vice)                         | )           |
|            |                      | พิมพ์ไบแข<br>รหัสวิชา                                                      | ขังขอดการข่าระเงินหางเดาบัตอร์เขอร์วิ<br>รายวัชาที่จงหะณัชแห้งหมด<br>นี้อรายวิชา                                                       | ส (Count<br>แบบการ<br>ศึกษา                         | er Ser<br>หน่วยก็เ                     | vice)<br>Rinața               | )<br>ikrise |
|            |                      | พิมพ์ไบน<br>รหัสวิชา<br>EN2041201                                          | รังของการข่างระเงินทางเลาน์เตอร์เขอรวิ<br>รายวิชาที่ต่องหะเมือนทั้งแออ<br>นี้อรายวิชา<br>Computer Programming<br>การโปรแกรมคอมพิรเตอร์ | ส (Count<br>แบบการ<br>ศึกษา<br>GD                   | er Ser<br>หน่วยก็เ<br>3                | vice)<br>Rinąs<br>4           | )<br>Linse  |
|            |                      | พัฒหาไปแล<br>รหัสวิชา<br>EN2041201<br>EN2082101                            | รังของการปาระเงินทางเขานัณอร์เช่อรับ<br>รายวิชาที่ของหายใสมาร์งแขล<br>                                                                 | ส (Count<br>แบบการ<br>ศึกษา<br>GD<br>GD             | er Ser<br>Nüseñ<br>3<br>1              | vice)<br>enaja<br>4<br>1      | )<br>Linse  |
|            |                      | รรัสรรรไปแล<br>รรัสวิชา<br>EN2041201<br>EN2082101<br>EN2082102             | ร้อยอดการปาระเงินทางเอาน์ตอร์เขอร์ไ<br>รายวิชาร์ตอรตรปัณหรังหออ<br>                                                                    | ส (Count<br>แบบการ<br>ศึกษา<br>GD<br>GD<br>GD       | er Ser<br>หน่วยก็เ<br>3<br>1<br>2      | vice)<br>Rhia<br>4<br>1       | )<br>Linse  |
|            |                      | านิมพ์ไมนข<br>ารัสวิชา<br>EN2041201<br>EN2082101<br>EN2082102<br>EN2082103 | รังของการปาระเงินหางเขานัดอร์เช่อรัก<br>                                                                                               | ส (Count<br>แบบการ<br>ศึกษา<br>GD<br>GD<br>GD<br>GD | er Ser<br>หน่วยก็เ<br>3<br>1<br>2<br>1 | vice)<br>Rnais<br>4<br>1<br>1 | )           |

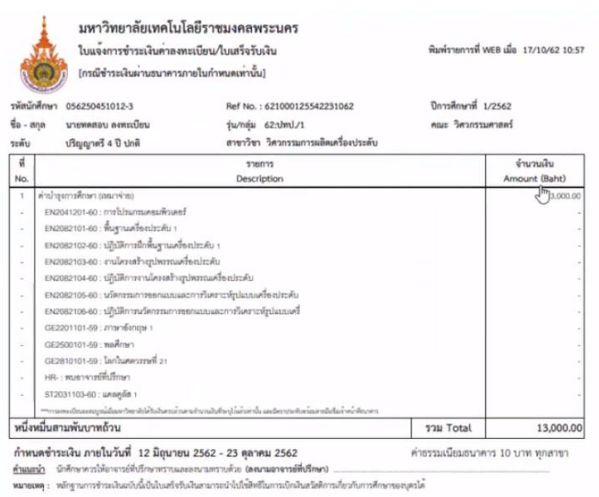